#1: Prijava na webmail učilišta klikom na "Webmail" na izborniku na web stranici učilišta ili jednostavno klikom na https://login.microsoftonline.com/

#2: Klik na označeno na slici ispod

| Office 365         | Jiskon        | Jumbo sp Star | tPage Search En | gine 🔘 VGUK | () Visoko g | ospodarsko uč | 🥶 Nabava.net | : - ponuda i | , D Jeftinije.hr - | Prva misao        | INDEX OGLASI                    | - Najbrž |
|--------------------|---------------|---------------|-----------------|-------------|-------------|---------------|--------------|--------------|--------------------|-------------------|---------------------------------|----------|
| ∰ setter in<br>Goo | od mo         | rning         |                 | , O Sear    | ch          |               | N TAS        |              |                    |                   | Install Office $\smallsetminus$ |          |
| -<br>Sta           | H-<br>art new | Outlook       | OneDrive        | Word        | Excel       | PowerPoint    | OneNote      | Share Point  | Teams              | Class<br>Notebook | S Sway                          |          |
| F                  | orms          | Admin         | All apps        |             |             |               |              |              |                    |                   |                                 |          |
| Reco               | mmende        | Ч             |                 |             |             |               |              |              |                    |                   | $\langle \rangle$               |          |

## #3: Klik na označeno na slici ispod

|            | Le la la la la la la la la la la la la la |               | D Sear | ch<br>States and a state for |            | NITAS   |             |               |                                                                                                |
|------------|-------------------------------------------|---------------|--------|------------------------------|------------|---------|-------------|---------------|------------------------------------------------------------------------------------------------|
| Good mo    | rning                                     |               |        |                              |            |         |             |               | Install Office $\vee$                                                                          |
| +          | 0                                         |               | w      | X                            |            | N       | 4           | $\downarrow$  | Office 365 apps<br>Includes Outlook, OneDrive for Business,<br>Word Excel PowerPoint and more. |
| Start new  | Outlook                                   | OneDrive      | Word   | Excel                        | PowerPoint | OneNote | Share Point | $\rightarrow$ | Other install options<br>Select a different language or install other                          |
| E.         | A 33                                      | $\rightarrow$ |        |                              |            |         |             |               | apps available with your subscription.                                                         |
| Forms      | Admin                                     | All apps      |        |                              |            |         |             |               |                                                                                                |
| Recommende | d                                         |               |        |                              |            |         |             |               | < >                                                                                            |

## #4: Klik na označeno na slici ispod

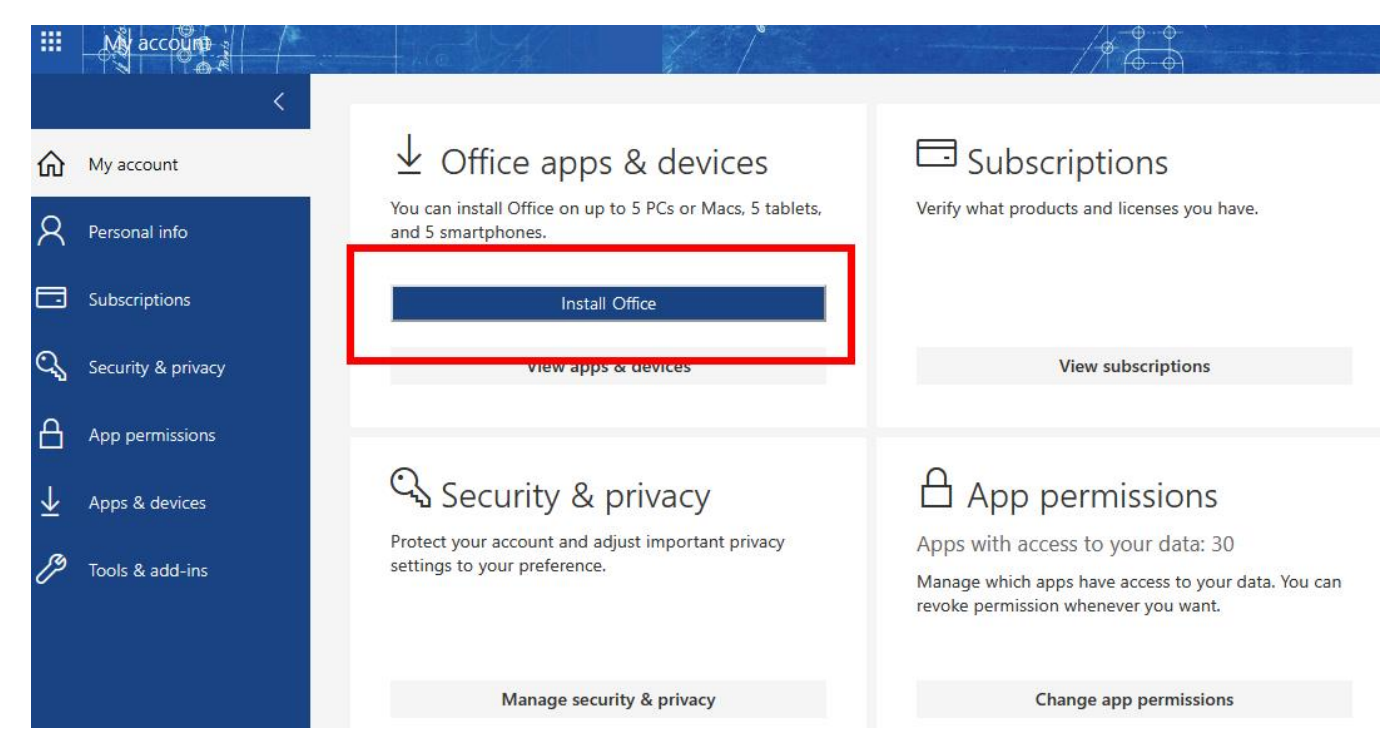

## #5: Klik na označeno na slici ispod

| Opening                                | g OfficeSetup.exe                                                                                                    | ×                                     |                                             |
|----------------------------------------|----------------------------------------------------------------------------------------------------|---------------------------------------|---------------------------------------------|
| You hav                                | ve chosen to open:                                                                                                    |                                       |                                             |
| •. ) <b>I Of</b><br>wh<br>fro<br>Would | fficeSetup.exe<br>hich is: Binary File (5.0 MB)<br>pm: https://c2rsetup.officeapps.live.com<br>you like to save this file? | re File Cancel                        |                                             |
|                                        | 1 Click Run                                                                                                    | 2 Say "yes"                           | 3 Stay online                               |
|                                        | If asked, click <b>Save File</b> , then run the file.                                                                      | Click <b>Yes</b> to start installing. | Downloading all of Office might take while. |
|                                        | Close <u>Need help installing?</u>                                                                                         |                                       |                                             |

#6: Odite u mapu na računalu u koju je spremljen OfficeSetup.exe i klik na označeno na slici ispod

| OfficeSetup.exe 9.3.2020. 7:35 Application 5.162 KE |
|-----------------------------------------------------|
| OfficeSetup.exe 9.3.2020. 7:35 Application 5.162 KE |
|                                                     |
|                                                     |

#7: Nakon što se instalacije pokrene važno je samo da se ne odjavljujete sa webmaila i da ste cijelo vrijeme spojeni na Internet.

#8: Nakon što se instalacija završi možet se odjaviti sa web maila.

Napomena: Office365 je moguće instalirati na max 5 računala.